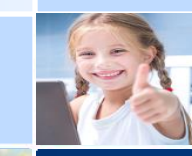

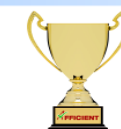

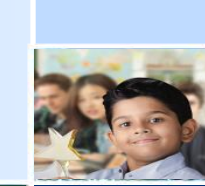

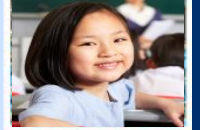

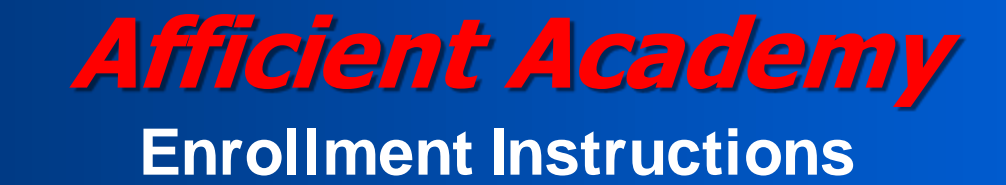

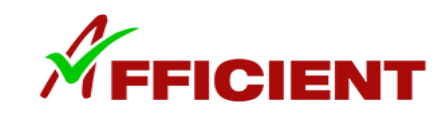

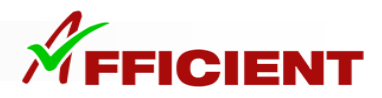

1. Go to my.afficienta.com

> 2. Select "Create Parent Account"

3. Input information and click "Create Account"

| Chrome File Edit View History Bookmarks Profiles Tab Window Help                                                                                                    |                                                      | 🔲 🔲 🖅 🗃 🌵 😱 🛜 🖼 Fri 9:55:48 AM student Q ≔ |
|----------------------------------------------------------------------------------------------------|------------------------------------------------------|--------------------------------------------|
| • • • A Myaa × +                                                                                                    |                                                      | ×                                          |
| ← → C                                                                                                    |                                                      | é 🕁 💆 🗭 🖬 😩 :                              |
| Description     Press     Log for     Log for     Log f | <text><text><text><text></text></text></text></text> | <section-header></section-header>          |

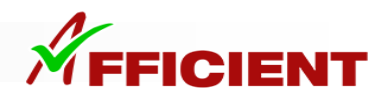

#### 1. Check Your Email

Thank you very much for registering for a parent account.

#### 2. Click Activation Link

To complete the purchasing process, please click <u>Afficient Academy MyAA Account Activation Link</u> to activate the parent account and follow the next step. Once the account is activated, you can login MyAA through https://my.afficienta.com in the future.

If the link above does not work, please copy and paste the Activation Link below onto the address bar of your web browser.

Activation Link: https://my.afficienta.com/active?active=69c18df7-a99c-4be0-99ef-920bbf35ac47

#### The activation link will expire in 24 hours.

If you run into any problems or have any questions, please contact us contact@afficienta.com. Do not reply to this email.

Best wishes,

Afficient Academy

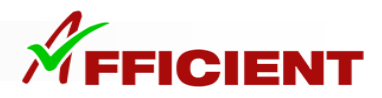

1. Input your student's information

2. Select the Payment Terms and Start Date

3. Click Save

| <b>É Chrome</b> File Edit View History Bookmarks Profiles                                 | ab Window Help                                       | 🗌 🖅 🗃 🚸 😱 🛜 🖼 Fri 9:57:15 AM student Q 🗄 |
|-------------------------------------------------------------------------------------------|------------------------------------------------------|------------------------------------------|
| 🗢 🗢 🔏 Myaa 🛛 🗙 🖌 🔂 Mail - Hrag Tarbinian - G                                              | utlook x 🔏 Myaa x +                                  |                                          |
| $\cdot \rightarrow \mathbf{C}$ <b>a</b> my.afficienta.com/account/mobilestudentenrollment |                                                      | û 🖈 😟 🗭 🗖 😩                              |
| 8 Parent Profile                                                                          | Student Enrollment                                   |                                          |
| 8 Student 🗸                                                                               | Student Account Information:                         |                                          |
| El Course Enrellment                                                                      | First                                                |                                          |
| Course Enrollment                                                                         | Last                                                 |                                          |
| Change Purchase Options                                                                   | password                                             |                                          |
| Set Default Payment Method                                                                | School                                               |                                          |
| Order History                                                                             | 7th                                                  | ~                                        |
|                                                                                           | United States V CA                                   | · · ·                                    |
|                                                                                           | Origin Code Remote: US Pacific                       | ~ ·                                      |
|                                                                                           | Referred By (Parent Name) Referred By (Student Name) |                                          |
|                                                                                           | Course:                                              |                                          |
|                                                                                           | Afficient Math                                       |                                          |
|                                                                                           | Term Starting Date                                   |                                          |
|                                                                                           | Every three months \$480 $\checkmark$ 2022-01-28     |                                          |
|                                                                                           |                                                      |                                          |
|                                                                                           | Afficient English                                    |                                          |
|                                                                                           | Term Starting Date                                   |                                          |
|                                                                                           | Every three months \$480 V 2022-01-28                |                                          |
|                                                                                           |                                                      |                                          |
|                                                                                           | UPDATE                                               |                                          |
|                                                                                           |                                                      |                                          |
|                                                                                           |                                                      | Order Total: \$0                         |

.

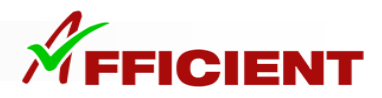

1. The account information will be under the Student tab

2. Use Username & Password to log into Math.Afficienta.com & English.Afficienta.com

| <b>É Chrome</b> File Edit View                         | History Bookmarks Profiles Tab Window Help     |         |                  |            | 🗏 🗲 🗃 🕀 🔽 奈 💷 🛛 Fri 9:57:4 | 3 AM student Q i≣ |
|--------------------------------------------------------|------------------------------------------------|---------|------------------|------------|----------------------------|-------------------|
| 🗧 🔍 🖉 Myaa                                             | × +                                            |         |                  |            |                            |                   |
| $\leftrightarrow$ $\rightarrow$ C $$ my.afficienta.com | n/account/studentprofile                       |         |                  |            | ů r                        | y 🔯 🗯 🖬 😩         |
| My∦A                                                   | Student Profile                                |         |                  |            |                            | 中文 Log out        |
| E About MyAA                                           | First Last                                     |         |                  |            |                            |                   |
| 8 Parent Profile                                       | First Last                                     |         | Courses Enrolled |            |                            |                   |
| 8 Student ^                                            |                                                |         |                  |            |                            |                   |
| A Create New Student                                   | First Name: First<br>Last Name: Last           |         | COURSE           | START DATE | CURRENT PERIOD END         |                   |
| 8 Student Profile                                      | Email:<br>Address:CA                           | No data |                  |            |                            |                   |
| Course Enroliment                                      | Starting School Grade: 7<br>School: School     | PHOTO   |                  |            |                            |                   |
| Ohange Purchase Options                                | Username: First5796.Last<br>Password: password | THOTO   |                  |            |                            |                   |
| Set Default Payment Method                             | Edit Student P                                 | rofile  |                  |            |                            |                   |
| Order History                                          |                                                |         |                  |            |                            |                   |

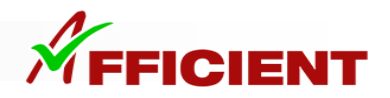

- 1. You can also add courses by selecting "Course Enrollment"
- 2. Select the subjects, input terms, agree to Policy, and submit Payments

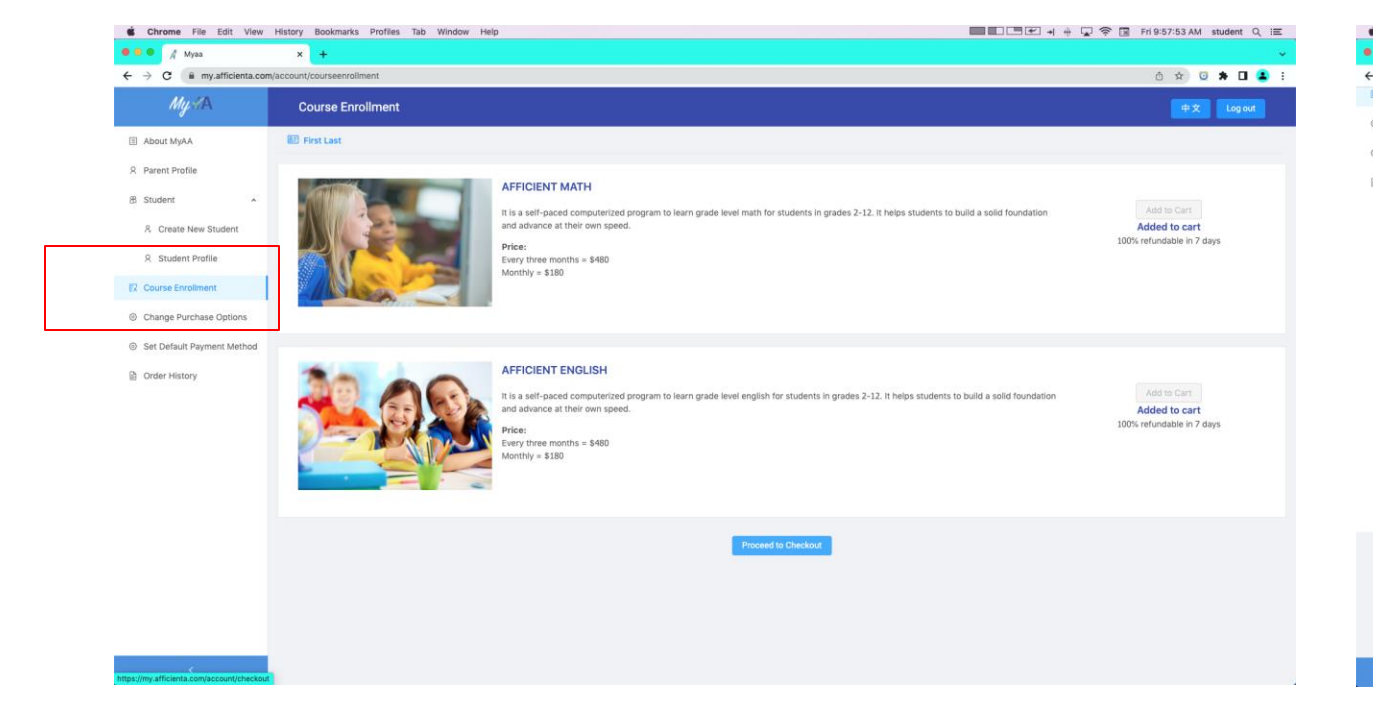

| 🕨 🔏 Myaa                | x +                                                                                                    |                  |                    |
|-------------------------|----------------------------------------------------------------------------------------------------|------------------|--------------------|
| C 🕯 my.afficienta.com/a | account/checkout                                                                                                    |                  | á 🖈 🖸 🗯 🖬 😩        |
| Course Enrollment       | Afficient English Please select the enrolment plan: Every Three Months  Please select the starting date: 2022-01-28                                                                                     |                  | \$480.00<br>\$0.00 |
| irder History           |                                                                                                    | Subtotal<br>Fees | \$960.0<br>\$0.0   |
|                         |                                                                                                    | TOTAL            | \$96               |
|                         | Tuition Payment Policy:<br>Tuition will be automatically lifed periodically until the subscription is terminated.<br>Request to transaction date.<br>I have read and accept the Tuition Payment Policy. |                  |                    |
|                         | Payment Method Type:<br>Credit Card                                                                                                    |                  |                    |
|                         | Add a new card     The new card     The new card will become your default payment method. All subscriptions will be charged on the default payment method.                                              |                  |                    |
|                         | Please provide new card details<br>Card number<br>1234 1234 1234 1234<br>Expiration date<br>18/ / YY<br>C/C<br>Z/s code<br>19/310<br>Comparts Punchase                                                  |                  |                    |

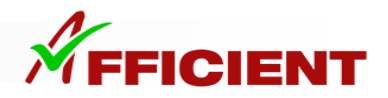

1. To Add another student click add another student.

2. Additional Features include: Changing Payment Plan Options, Changing Payment Method, and Viewing order history.

| Му АА                      | Student Enrollment |                                                                                                    |                                                                                 |                  | 中文 Log out |
|----------------------------|--------------------|----------------------------------------------------------------------------------------------------|---------------------------------------------------------------------------------|------------------|------------|
| About MyAA                 |                    |                                                                                                    |                                                                                 |                  |            |
| 8 Parent Profile           | Student Enrollment |                                                                                                    |                                                                                 |                  |            |
| 8 Student ~                |                    | First Last                                                                                                    |                                                                                 | Edit             |            |
| E Course Enrollment        |                    | First Last has no subscription. Click Edit to add Math (                                                                                                    | or English program.                                                             |                  |            |
| Change Purchase Options    |                    |                                                                                                    |                                                                                 |                  |            |
| Set Default Payment Method |                    |                                                                                                    | Add Another Student                                                             |                  |            |
| Order History              |                    |                                                                                                    |                                                                                 | Order Total: \$0 |            |
|                            |                    | Tuition Payment Policy:<br>Tuition will be automatically billed periodically until the<br>Request to terminate the auto-payment: minimum 3 days b<br>I have read and accept the Tuition Payment Policy.<br>Credit Card Information:<br>Card number<br>1234 1234 1234 1234<br>Expiration date<br>MM / YY<br>CVC<br>CVC | subscription is terminated.<br>efore the next transaction date.<br>Make Payment |                  |            |

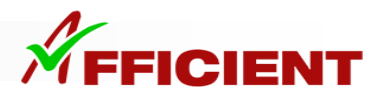

Congratulations! You have successfully enrolled your student.

- Go to math.afficienta.com for Math
- and english.afficienta.com for English